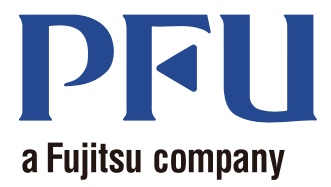

# Magic Desktop Guida utente

Questo manuale descrive come utilizzare Magic Desktop.

| Panoramica | 2  |
|------------|----|
| Aspetto    | 3  |
| Operazioni | 4  |
| Specifiche | 19 |

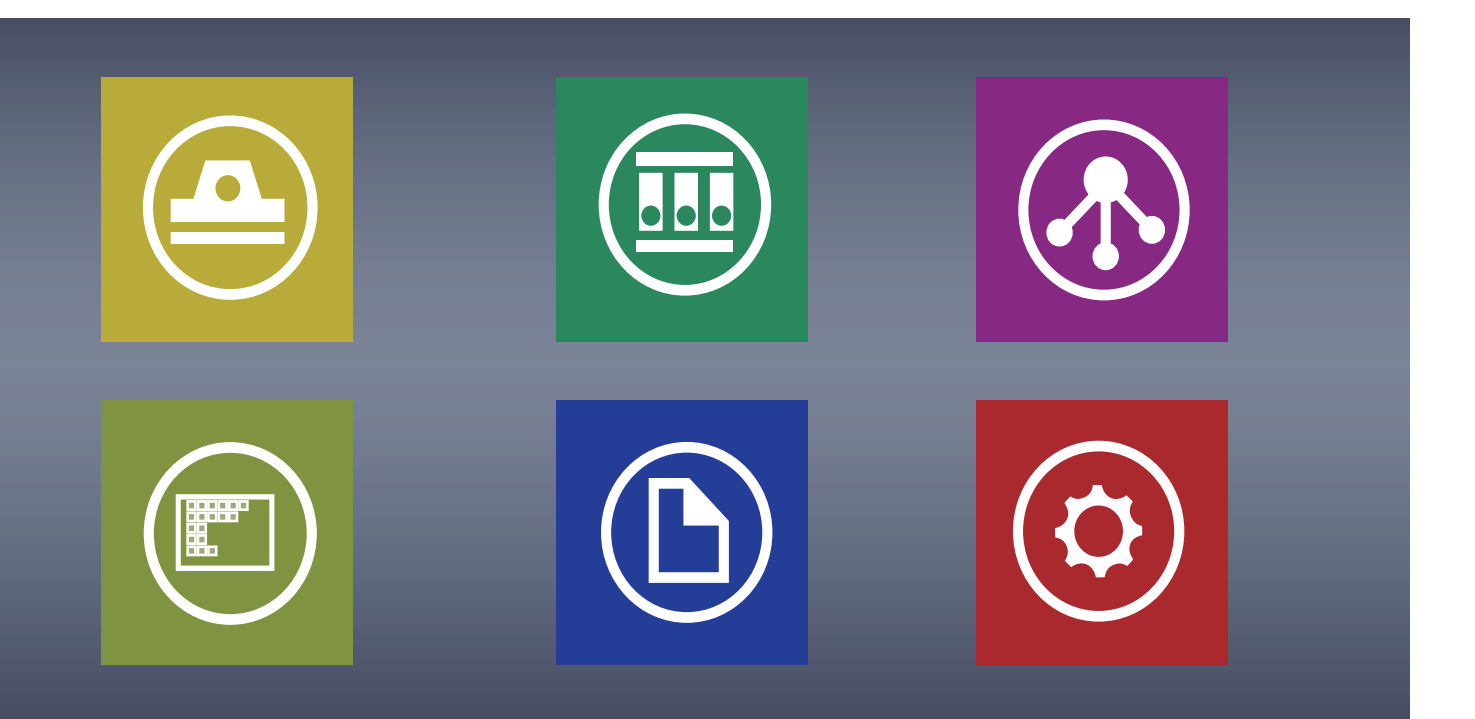

C PFU LIMITED 2013

# Magic Desktop

"Magic Desktop" è un'applicazione software per organizzare le informazioni nel proprio dispositivo mobile nell'era del cloud. I seguenti dati possono essere riordinati in vari gruppi di lavoro o personali.

- Dati che sono scanditi da ScanSnap (\*1)
- Promemoria e immagini che sono creati su un iPad/iPhone/iPod touch o su un dispositivo Android (d'ora in poi indicati come "dispositivo mobile")
- Documenti in formato Word, Excel o PowerPoint (d'ora in poi indicati come "documento Office"), oppure in formato PDF o immagini

Collegandosi a Facebook (\*2), si possono organizzare i propri documenti in Magic Desktop mentre si comunica con altri. Una volta che i documenti sono completi possono essere memorizzati su Rack2-Filer Smart (\*3).

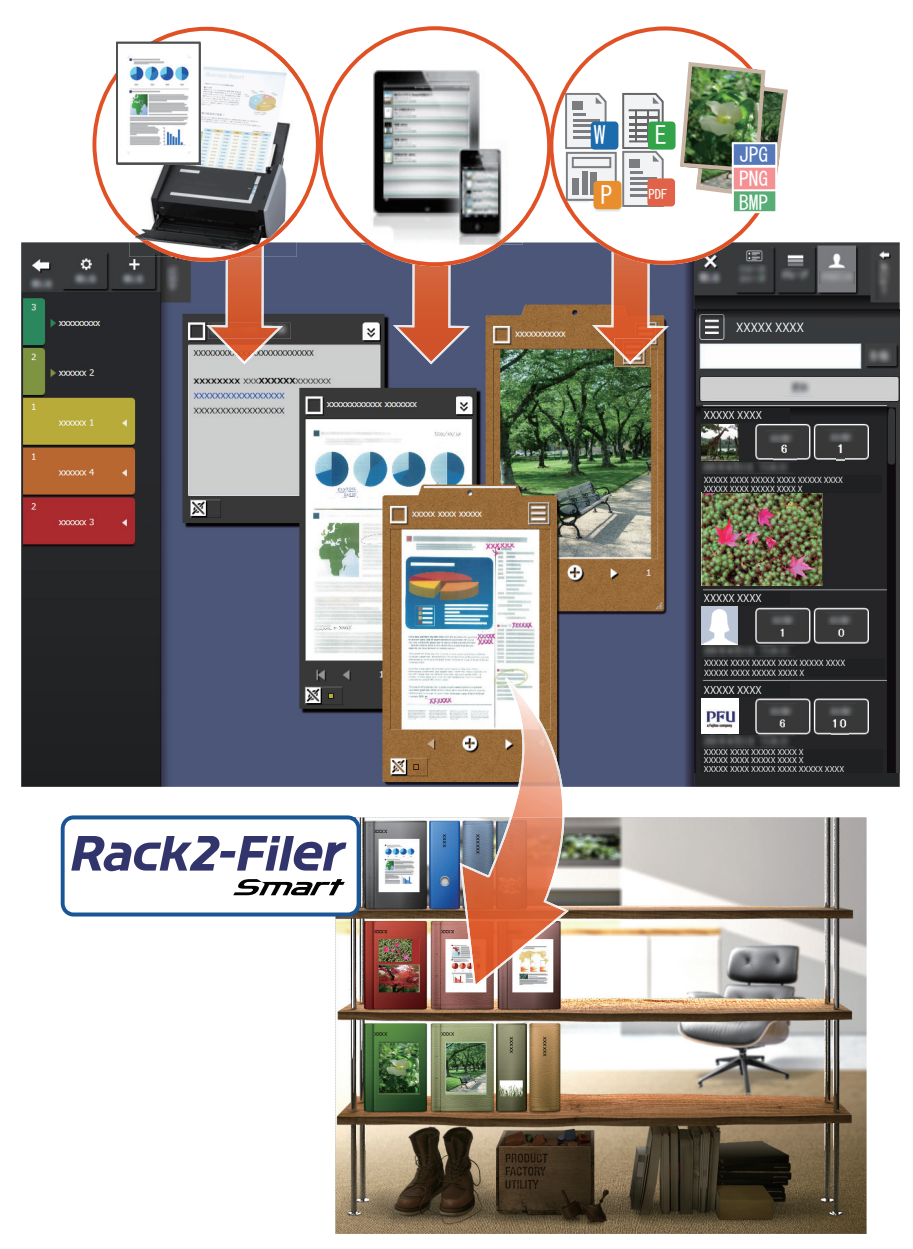

- \*1: ScanSnap è uno scanner per documenti che consente la semplice digitalizzazione di più documenti sia in ambiente domestico che in ufficio.
- \*2: Facebook è l'unico social network che può essere visualizzato in Magic Desktop.
- \*3: Rack2-Filer Smart è un'applicazione software che permette di gestire insieme tutti i documenti cartacei e i dati digitali in un unico posto. Rack2-Filer Smart deve essere installato separatamente.

# Finestra di Magic Desktop

Questa sezione descrive la finestra di Magic Desktop.

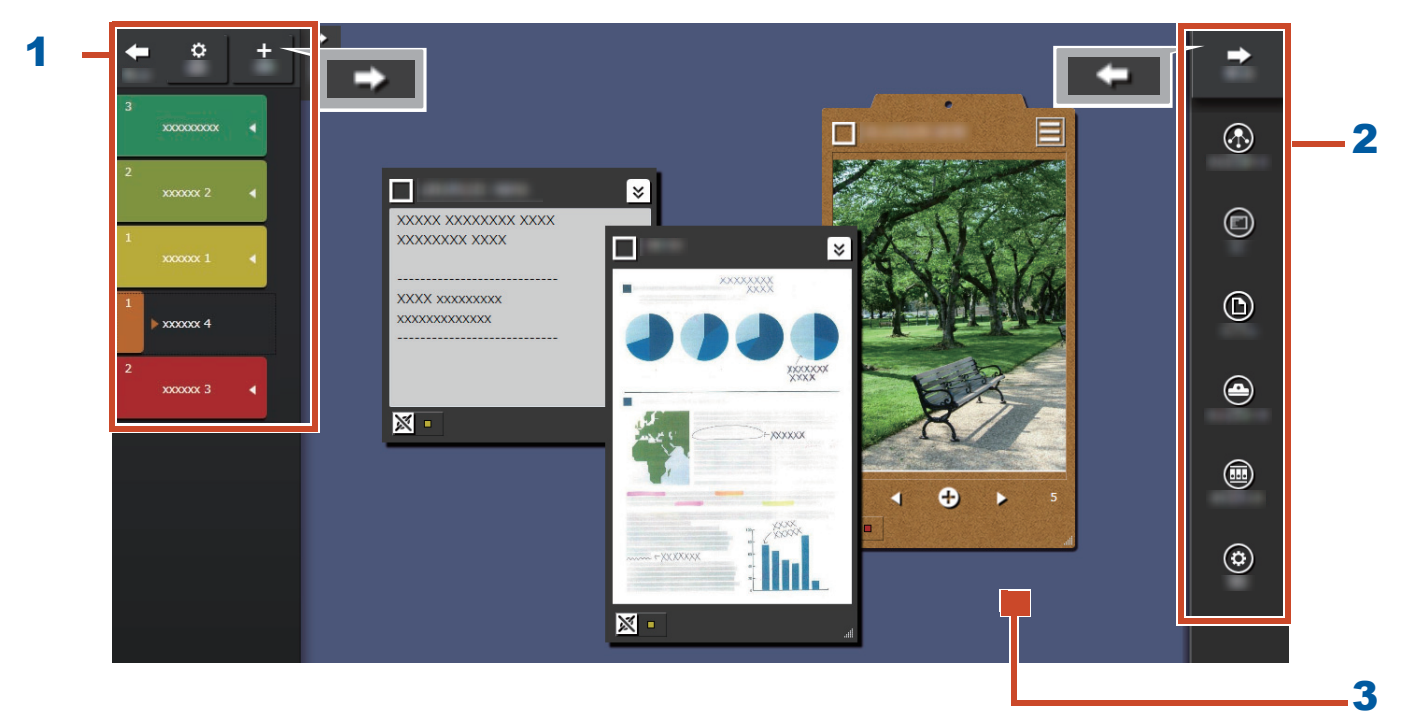

| N. | Nome               | Descrizione                                                                                                    |
|----|--------------------|----------------------------------------------------------------------------------------------------|
| 1  | Pannello etichette | Usato per etichettare promemoria e immagini (d'ora in poi<br>indicati come "contenuti") per filtrare ciò che viene<br>visualizzato. Per creare un elenco di contenuti, fare clic su |
|    |                    | Per ulteriori dettagli, fare riferimento a "Pannello elenco" (pagina 20).                                                                                                    |
| 2  | Pannello dei menu  | Utilizzato per comunicare con altri e creare contenuti.                                                                                                    |
| 3  | Area desktop       | In quest'area sono visualizzati gli elementi di contenuto che<br>sono stati aggiunti e gli appunti creati oltre agli elementi<br>raggruppati.                                       |

Per dettagli su altre finestre, fare riferimento a "Dettagli finestra" (Pagina 20).

# Facciamo una prova!

# 1. Creare un'etichetta

Si possono creare etichette per separare il contenuti in base al progetto o al tipo di lavoro.

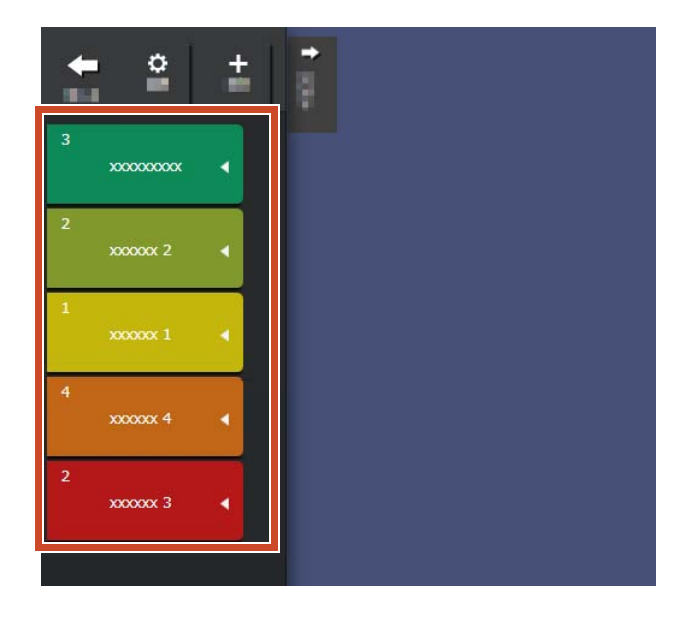

**1.**Nella parte superiore sinistra della finestra, fare clic su e poi su .

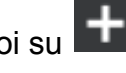

**2.**Impostare il nome e il colore dell'etichetta.

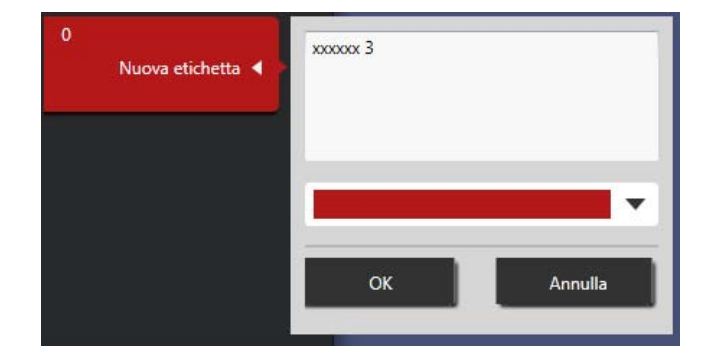

# 2. Importazione

# Scansione da ScanSnap

Si possono importare i dati acquisiti con ScanSnap.

Per informazioni sugli scanner collegabili a Magic Desktop, fare riferimento a "Requisiti di sistema" (Pagina 18).

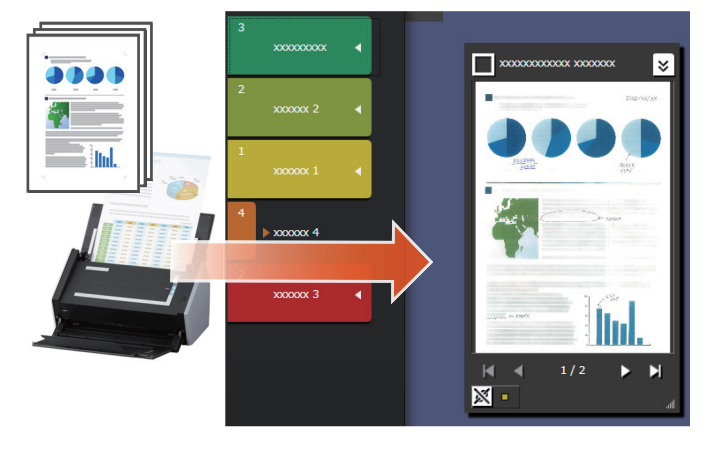

- **1.**Portare Magic Desktop nella parte anteriore dello schermo.
- **2.**Caricare il documento in ScanSnap e premere il tasto di scansione.

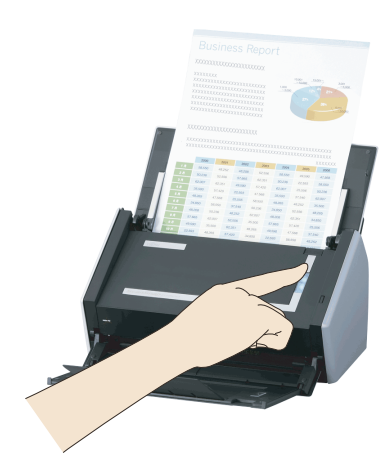

#### Suggerimenti: Quando si esegue la scansione di un documento

Il firewall di Windows<sup>®</sup> potrebbe far apparire la finestra [Avviso di sicurezza Windows]. Se appare questa finestra, fare clic sul pulsante [Consenti accesso] o [Sblocca]. Il nome del programma è "Scan to Magic Desktop".

# Importare immagini o promemoria da un dispositivo mobile

Si possono importare immagini o promemoria da un dispositivo mobile.

Per informazioni sui dispositivi mobili collegabili a Magic Desktop, fare riferimento a "Requisiti di sistema" (Pagina 18).

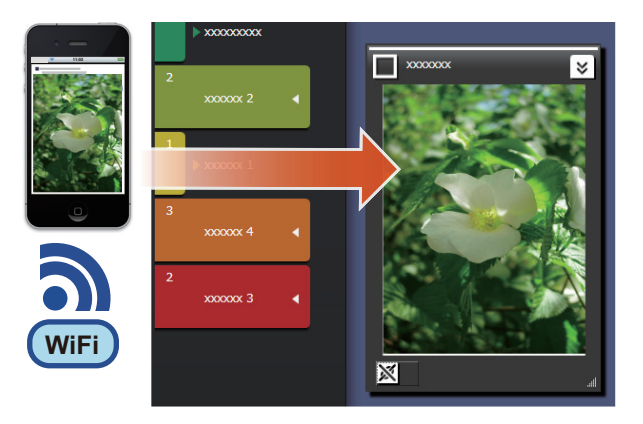

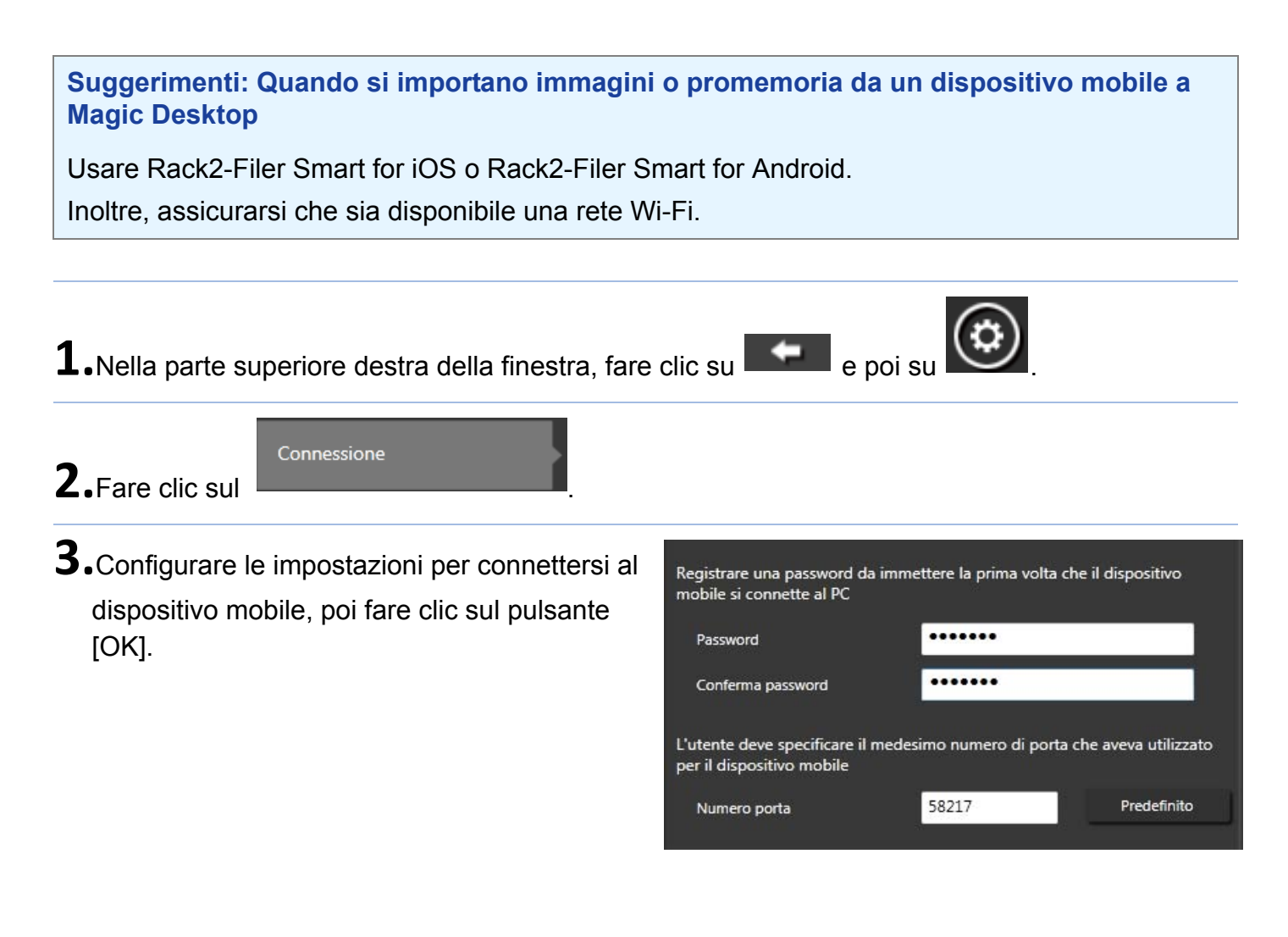

**4.**Inviare le immagini o promemoria dal dispositivo mobile (Rack2-Filer Smart for iOS

o Rack2-Filer Smart for Android).

Per informazioni dettagliate, fare riferimento alla "Guida dell'utente di Rack2-Filer Smart for iOS" o "Guida dell'utente di Rack2-Filer Smart for Android".

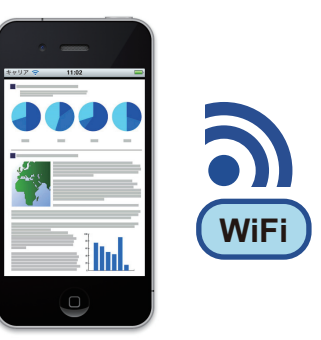

#### Suggerimenti: Dopo la connessione al dispositivo mobile

Il firewall di Windows<sup>®</sup> potrebbe far apparire la finestra [Avviso di sicurezza Windows]. Se appare questa finestra, fare clic sul pulsante [Consenti accesso] o [Sblocca]. Il nome del programma è "Magic Desktop".

# Importare file da un PC

Si possono importare i file.

Per informazioni sui file importabili, fare riferimento a "Specifiche" (Pagina 19).

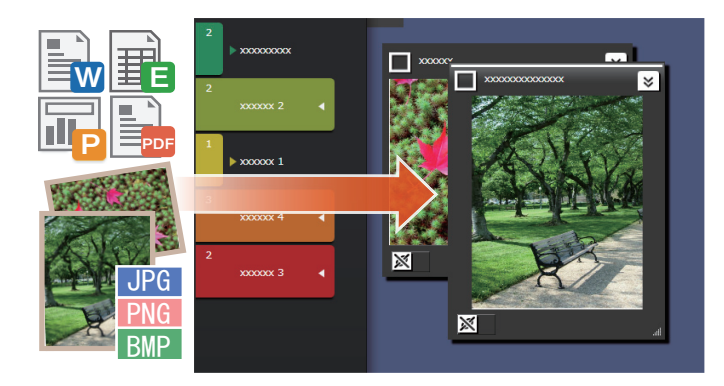

**1.**Aprire Esplora e individuare il file che si vuole importare.

**2.**Trascinare e rilasciare il file da importare sull'area desktop.

La modalità di visualizzazione varia a seconda del file importato. Per ulteriori dettagli, fare riferimento a "File" (pagina 22).

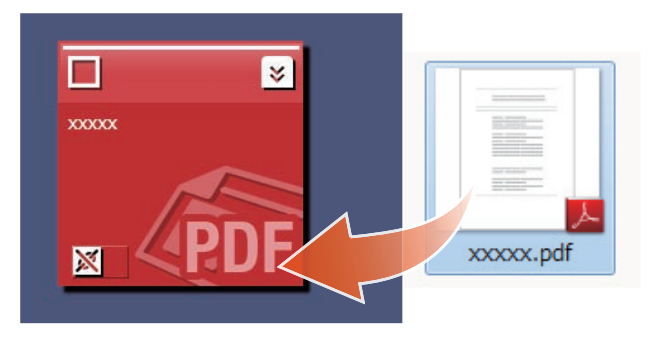

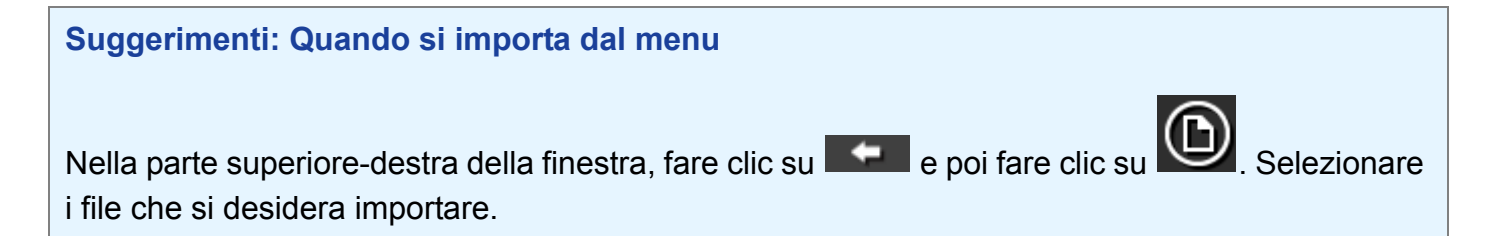

# 3. Comunicare con altri

Le notizie di Facebook possono essere visualizzate in Magic Desktop e permettono di comunicare con altri mentre si raccolgono e inviano dati o messaggi.

Per i dettagli sulle operazioni Facebook che si possono effettuare in Dashboard, vedere "Specifiche" (Pagina 19).

- **1.**Nella parte superiore destra della finestra, fare clic su
- 2.Fare click sul pulsante [Accesso], quindi inserire le informazioni del proprio account Facebook nell'apposita finestra.

Al primo accesso viene mostrata una finestra per confermare o meno l'accesso dall'applicazione. Selezionare [Consenti].

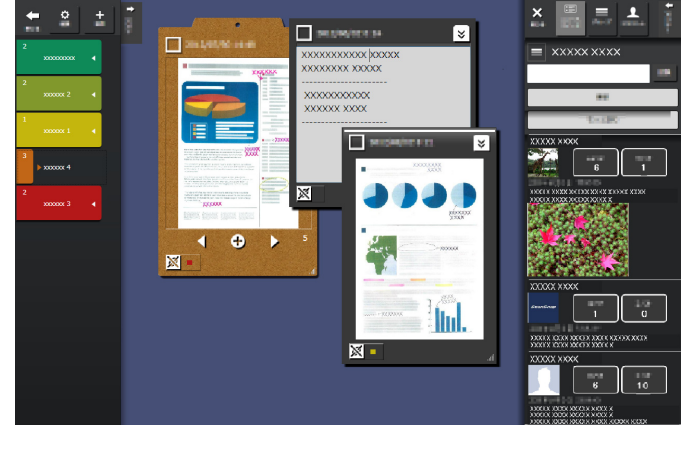

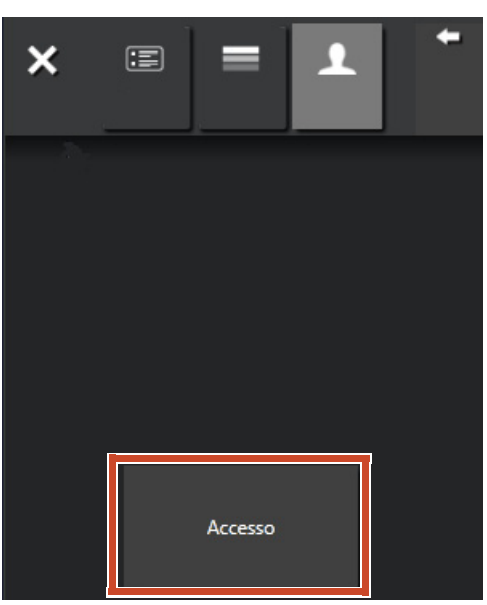

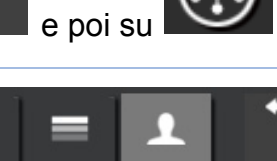

# 4. Organizzazione

I file importati o i gruppi Facebook possono essere associati ad etichette e ordinati.

I colori dell'etichetta associata appaiono nei contenuti ordinati.

Quando un contenuto è associato con un'etichetta, il numero di contenuti mostrati nell'etichetta aumenta.

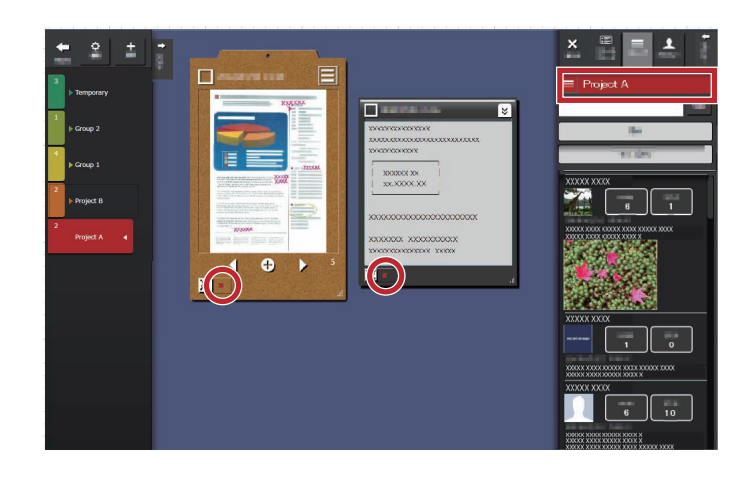

# Organizzazione dei contenuti

# Ordinare con le etichette

**1.**Trascinare e rilasciare la cornice della finestra dell'elemento di contenuti in un'etichetta.

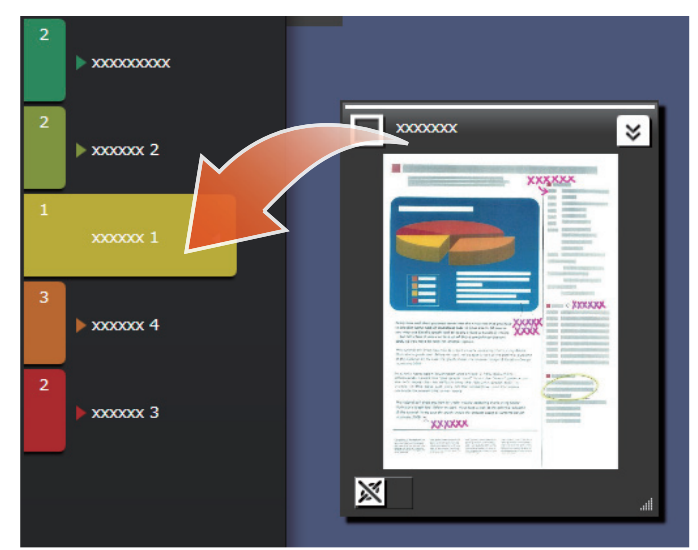

# Rimozione delle etichette

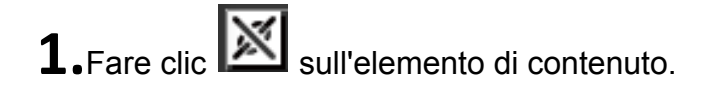

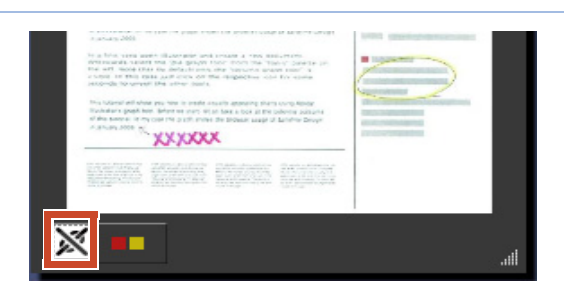

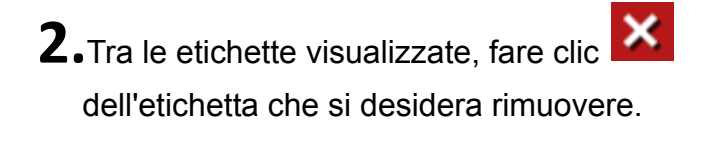

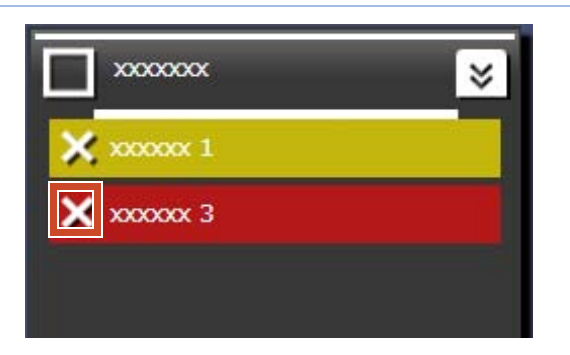

# Associare gruppi di Facebook

### Associazione

**1.**Nella parte superiore destra della finestra, fare clic su

**2.**Fare clic su

, quindi trascinare e

rilasciare il gruppo Facebook su un'etichetta nel relativo pannello.

### Rimozione dell'associazione

**1.**Nella parte superiore destra della finestra, fare clic su

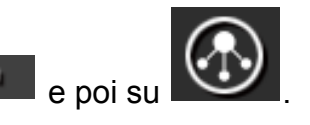

**2.**Fare clic su **1**, quindi selezionare il gruppo dalla lista dei gruppi di Facebook.

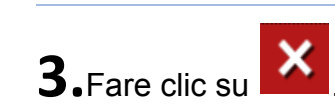

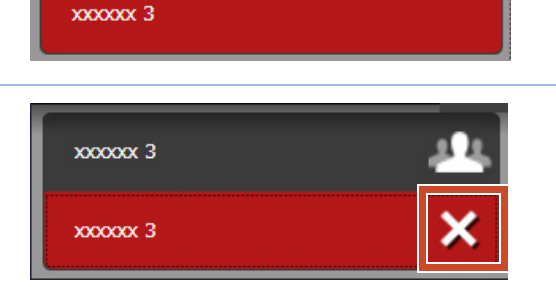

xxxxxx 3

# 5. Creazione

I file importati si possono organizzare per creare documenti. Aggiungere immagini ai promemoria o creare appunti (un contenitore di elementi di contenuto) per completare il documento.

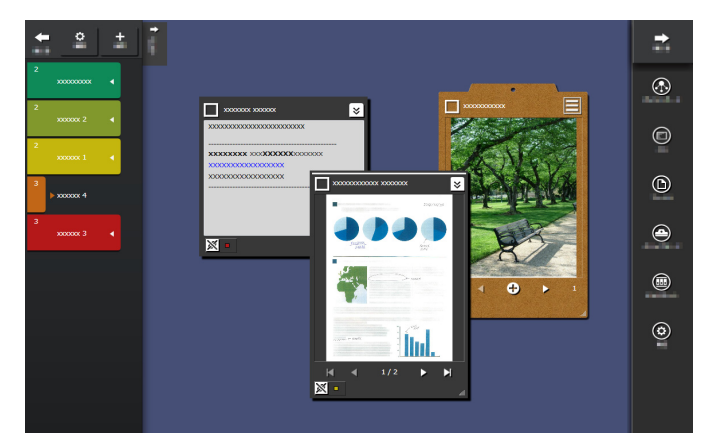

# Aggiungere un promemoria

- **1.**Nella parte superiore destra della finestra, fare clic su
- **2.**Inserire il testo sul promemoria.

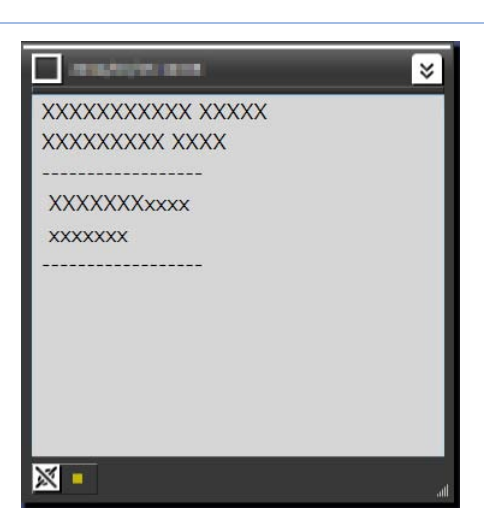

# Aggiungere un'immagine al promemoria

**1.**Trascinare e rilasciare la cornice della finestra di un'immagine sul promemoria.

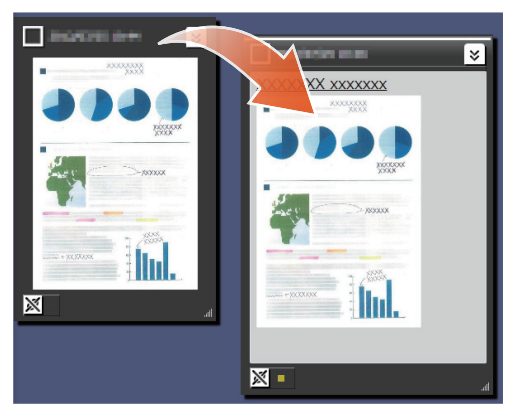

# Correzione di un'immagine acquisita con ScanSnap

La distorsione di un'immagine acquisita con ScanSnap può essere corretta e i finger catturati su una pagina possono essere inseriti utilizzando la funzione Ritocco localizzato.

Per uno scanner che può essere utilizzato per correggere un'immagine acquisita, fare riferimento a "Requisiti di sistema" (Pagina 18).

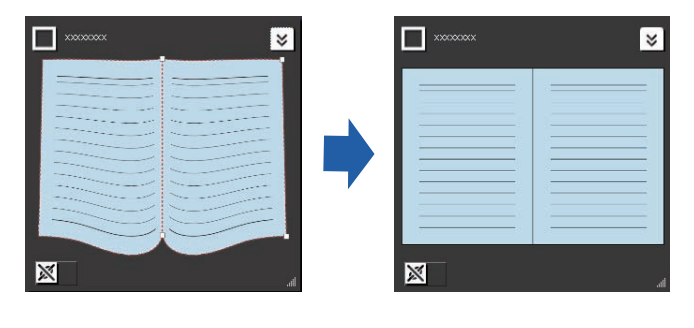

### Correzione di una pagina che è stata importata come libro

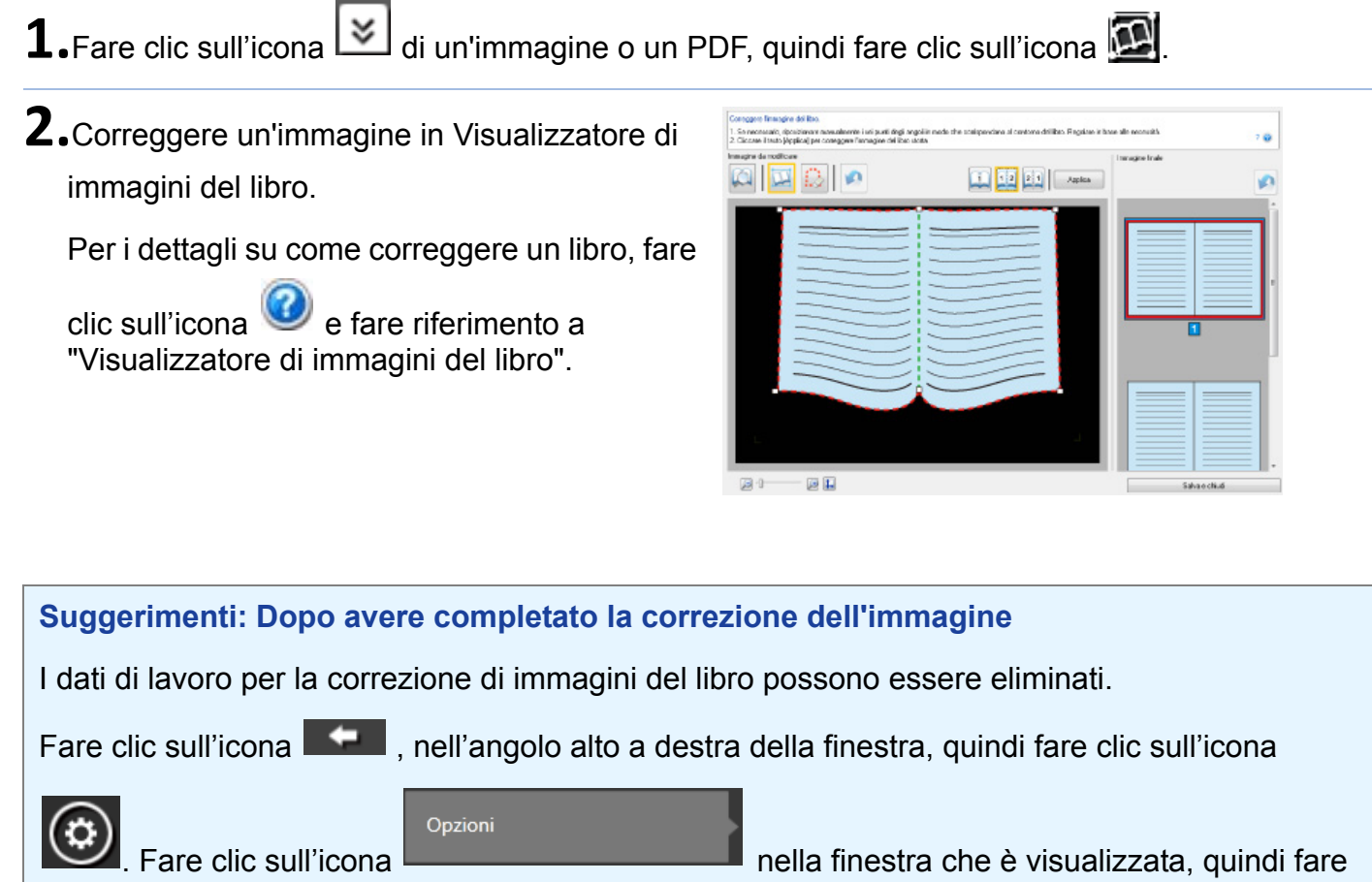

clic sul tasto [Cancella i dati di lavoro per la correzione di immagini del libro].

Dopo l'eliminazione dei dati di lavoro, wiene modificata in wiene è non è più possibile correggere le pagine distorte o dividere le pagine affiancate (Si può ancora fare uso della funzione Ritocco localizzato per inserire finger catturati su una pagina).

# Inserimento di finger che sono stati catturati su una pagina

**1.**Fare clic sull'icona 🖄 di un'immagine o un PDF, quindi fare clic sull'icona 🔟.

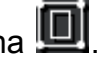

Se l'immagine o il PDF contiene dati di lavoro per la correzione di immagini del libro, fare clic sull'icona 🔯

2.Inserimento di finger catturati su una pagina in Visualizzatore di immagini del libro.

Per dettagli su come inserire dei finger

catturati su una pagina, fare clic sull'icona e fare riferimento a "Visualizzatore di immagini del libro".

| nagira da nodicas | I turnagine triale |
|-------------------|--------------------|
| a 🖾 📴 🖉           | Applica            |
| >         >       |                    |
|                   |                    |

# Raccogliere elementi di contenuto negli appunti

I file e i promemoria completati possono essere riuniti negli appunti.

Per le informazioni sul numero di elementi di contenuto che possono essere importati negli appunti, fare riferimento a "Specifiche" (Pagina 19).

# Inserimento di contenuti

- **1.**Nella parte superiore destra della finestra, fare clic su
- **2.**Trascinare e rilasciare la cornice della finestra dell'elemento di contenuti sugli appunti.

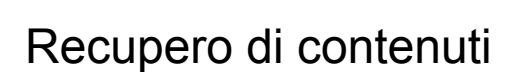

**1.**Trascinare e rilasciare un elemento di contenuto sull'area desktop.

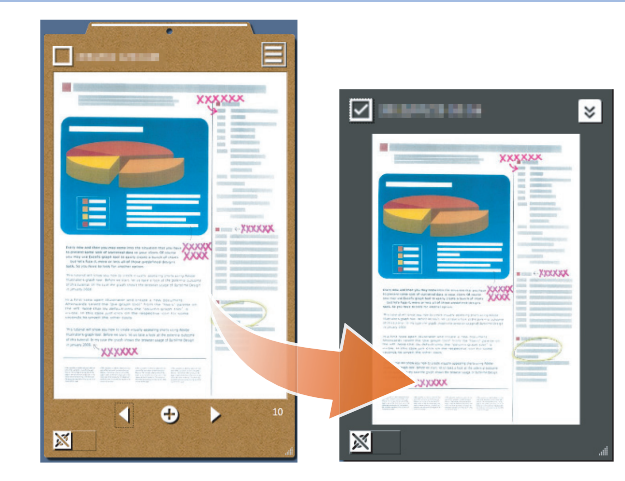

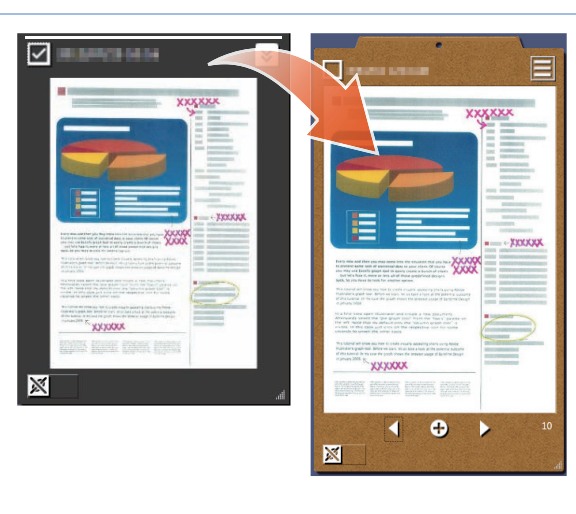

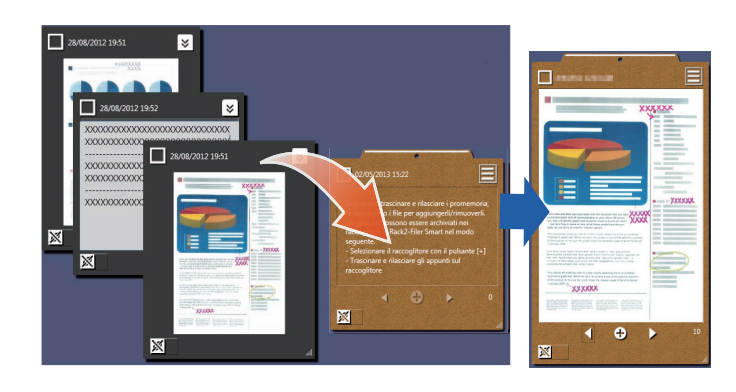

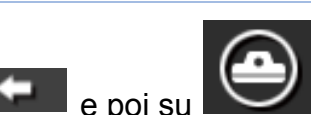

# Esportazione di contenuti o appunti

Contenuti o appunti possono essere esportati in qualsiasi cartella.

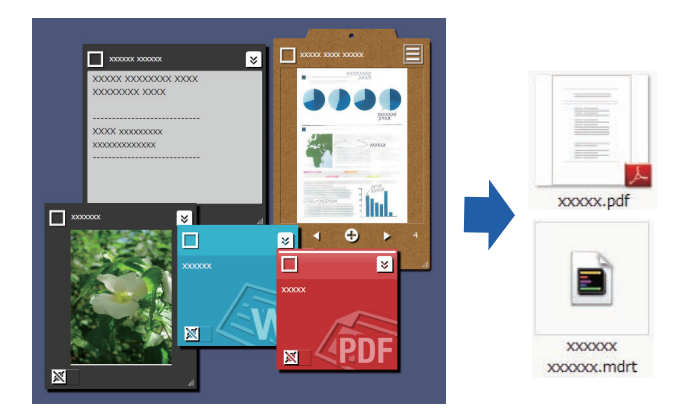

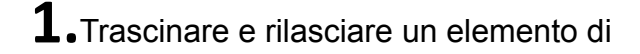

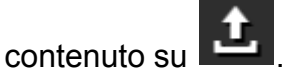

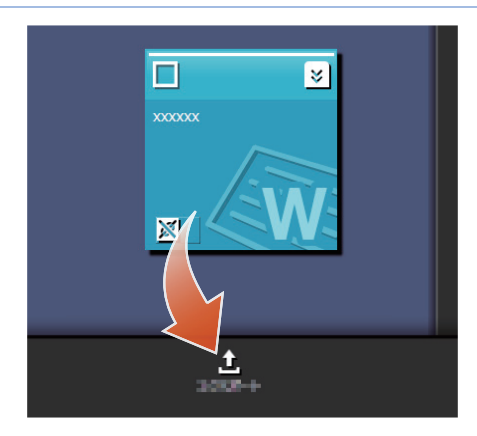

# Eliminare contenuti

**1.**Trascinare e rilasciare un elemento di

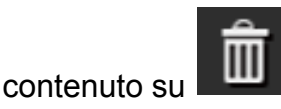

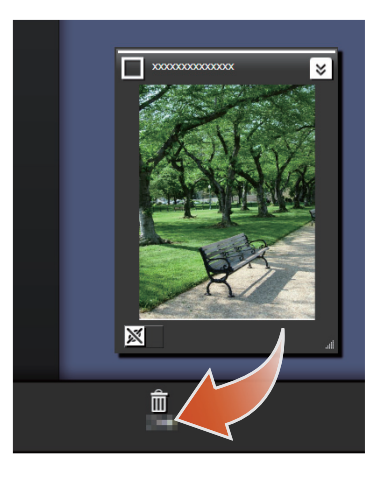

Ш

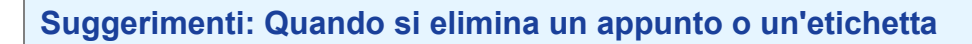

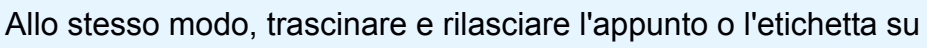

- Una volta eliminato l'appunto, tutti gli elementi di contenuto contenuti nell'appunto sono anch'essi cancellati.
- Quando si elimina un'etichetta, quest'ultima viene eliminata da tutti i contenuti e appunti associati.

# 6. Esportazione in un raccoglitore Rack2-Filer Smart

Un appunto completato può essere salvato in un raccoglitore Rack2-Filer Smart.

Bisogna raggruppare file o promemoria negli appunti prima di esportarli in Rack2-Filer Smart. Per ulteriori dettagli, fare riferimento a "Raccogliere elementi di contenuto negli appunti" (pagina 15).

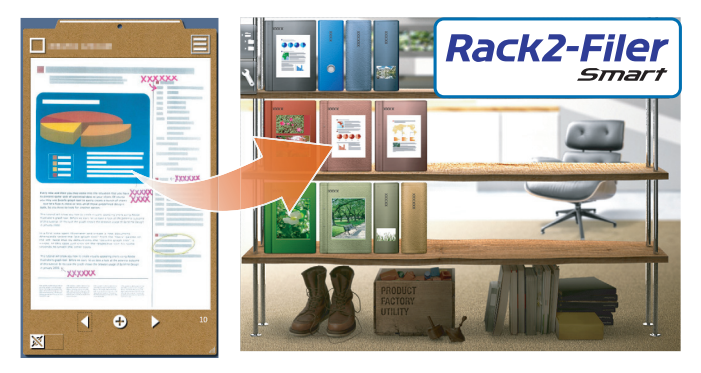

# Inviare selezionando un raccoglitore di destinazione

(⊕)

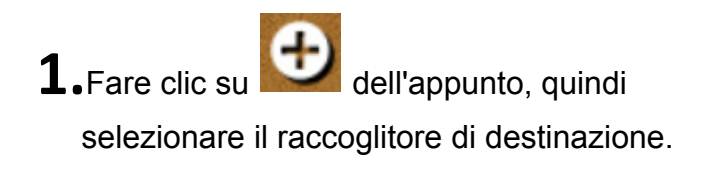

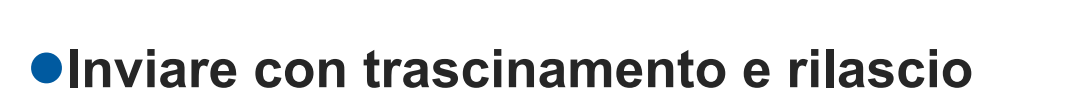

- **1.**Nella parte superiore destra della finestra, fare clic su
- **2.**Trascinare e rilasciare l'appunto nella finestra Rack2-Bookshelf di Rack2-Filer Smart, oppure nella finestra di Rack2-Viewer.

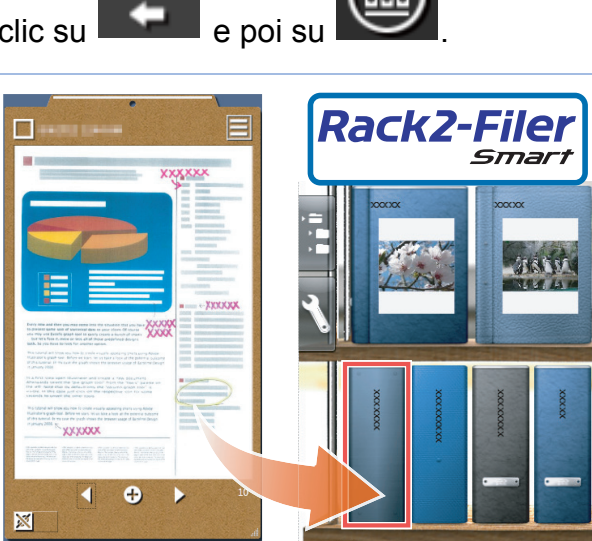

NOVO INC. - Di Racc Soloc

### Requisiti di sistema PC

| SO                  | <ul> <li>Windows<sup>®</sup> 8, versione italiana (32/64 bit) (*1)</li> <li>Windows<sup>®</sup> 7, versione italiana (SP1 o successivo) (32/64 bit)</li> <li>Windows Vista<sup>®</sup>, versione italiana (SP2 o successivo) (32/64 bit)</li> </ul> |  |
|---------------------|----------------------------------------------------------------------------------------------------|--|
|                     | <ul> <li>Windows<sup>®</sup> XP, versione italiana (SP3 o successivo) (32/64 bit)</li> </ul>                                                                                                    |  |
| CPU                 | Intel <sup>®</sup> Pentium <sup>®</sup> 4 1.8 GHz o superiore (consigliato: Intel <sup>®</sup> Core <sup>™</sup> 2 Duo 2.2 GHz o superiore)                                                                                                    |  |
| Memoria             | 2 GB o più                                                                                                    |  |
| Spazio disco fisso  | Unità di sistema                                                                                                    |  |
|                     | Se Microsoft <sup>®</sup> .NET Framework 4 non è installato, è richiesto il seguente spazio su disco:                                                                                                    |  |
|                     | <ul> <li>Windows<sup>®</sup> 7 (32 bit) / Windows Vista<sup>®</sup> (32 bit) / Windows<sup>®</sup> XP (32 bit):</li> <li>850 MB o più</li> </ul>                                                                                                    |  |
|                     | <ul> <li>Windows<sup>®</sup> 7 (64 bit) / Windows Vista<sup>®</sup> (64 bit):</li> <li>2 GB o più</li> </ul>                                                                                                    |  |
|                     | Unità installazione                                                                                                    |  |
|                     | 1 GB o più di spazio su disco (ulteriore spazio è richiesto per i dati creati da<br>Magic Desktop)                                                                                                    |  |
| Risoluzione monitor | 1024×a 768 pixel o superiore consigliata                                                                                                    |  |

\*1: Magic Desktop è eseguita come applicazione desktop.

### Scanner disponibili

ScanSnap SV600 (\*1) / iX500 / S1300i / S1100 / S1300 / S1500

\*1: Può essere utilizzato per correggere un'immagine acquisita.

### Dispositivi mobili disponibili

| Modello | <ul> <li>iPad series</li> <li>iPhone series (4 o versione successiva)</li> <li>iPod touch series (4a generazione o successiva)</li> <li>dispositivo Android</li> </ul> |
|---------|----------------------------------------------------------------------------------------------------|
| SO      | iOS 4.3 o successivo<br>Android OS 2.2 o successivo                                                                                                    |

| Applicazione | • |
|--------------|---|
| (gratuita)   |   |

Rack2-Filer Smart for iOS 1.1.0 o successivo (disponibile nell'App Store) Rack2-Filer Smart for Android 1.1.1 o successivo (disponibile su Google Play)

# Specifiche

|                                                                                                    | Importare da ScanSnap                                                           |  |  |
|----------------------------------------------------------------------------------------------------|---------------------------------------------------------------------------------|--|--|
|                                                                                                    | Importazione da un dispositivo mobile (*)                                       |  |  |
|                                                                                                    | *: È necessario Rack2-Filer Smart for iOS o Rack2-<br>Filer Smart for Android.  |  |  |
|                                                                                                    | Selezionare uno dei seguenti file da importare                                  |  |  |
| Come eseguire l'import                                                                                | <ul> <li>Immagine (*.jpg, *.jpeg, *.bmp, *.png)</li> <li>PDF (*.pdf)</li> </ul> |  |  |
|                                                                                                    | <ul> <li>Documento in formato Word (*.doc, *.docx)</li> </ul>                   |  |  |
|                                                                                                    | <ul> <li>Documento in formato Excel (*.xls, *.xlsx)</li> </ul>                  |  |  |
|                                                                                                    | <ul> <li>Documento in formato PowerPoint (*.ppt, *.pptx)</li> </ul>             |  |  |
|                                                                                                    | Promemoria esportato da Magic Desktop (*.mdrt)                                  |  |  |
| Numero di etichette che si possono creare                                                             | 20                                                                              |  |  |
| Numero di elementi di contenuto che<br>si possono importare/Appunti che si<br>possono creare (totale) | 1000                                                                            |  |  |
| Numero di elementi di contenuto/<br>appunti che si possono visualizzare<br>in una volta               | 50                                                                              |  |  |
| Numero di elementi di contenuto/<br>appunti che si possono ordinare in<br>un'etichetta                | 50                                                                              |  |  |
| Numero di elementi di contenuto che<br>si possono importare in un appunto                             | 20                                                                              |  |  |
|                                                                                                    | <ul> <li>Visualizzare le notizie (tutti/gruppo)</li> </ul>                      |  |  |
| Operazioni Facebook che si possono<br>effettuare in Dashboard                                         | Aggiornare lo stato                                                             |  |  |
|                                                                                                    | Postare foto                                                                    |  |  |
|                                                                                                    | Commentare                                                                      |  |  |
|                                                                                                    | Inviare [ivii piace]/[Non mi piace piu]                                         |  |  |

### Pannello elenco

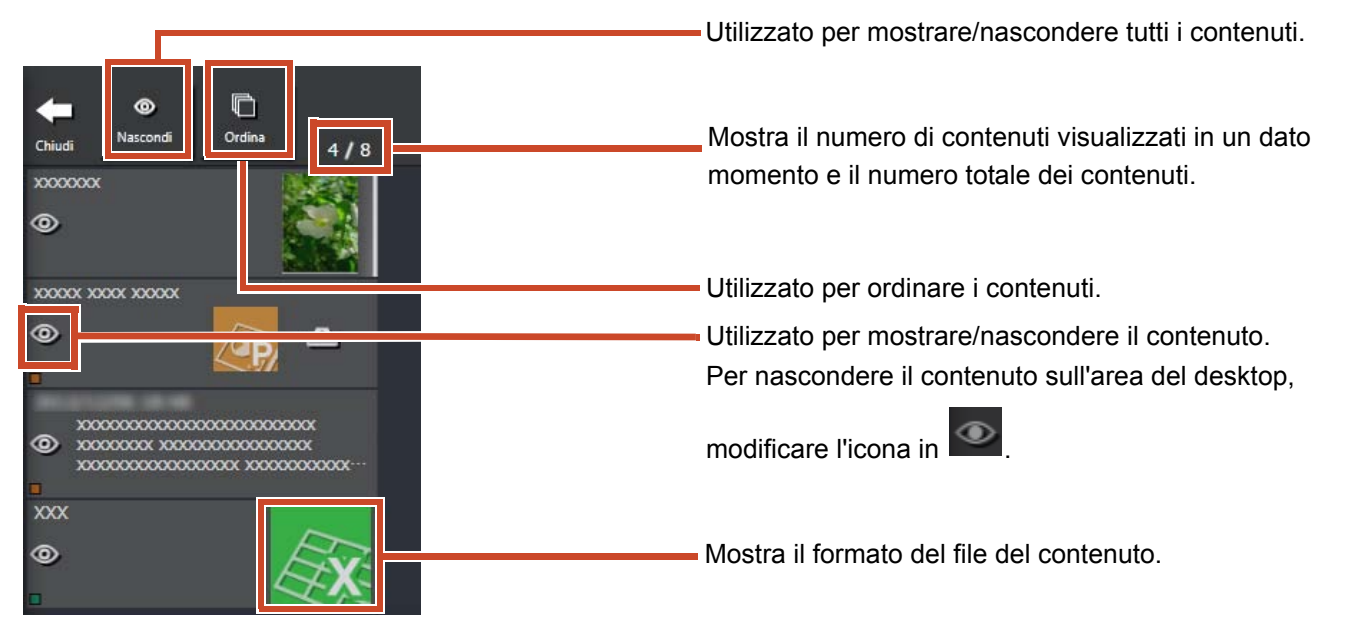

Le icone indicanti i formati dei file vengono visualizzate come segue.

| Icona | Formato del file | Icona | Formato del file |
|-------|------------------|-------|------------------|
|       | Word             |       | Excel            |
| (ap)  | PowerPoint       | PDF   | PDF              |
| 4     | Appunti          |       |                  |

### Promemoria

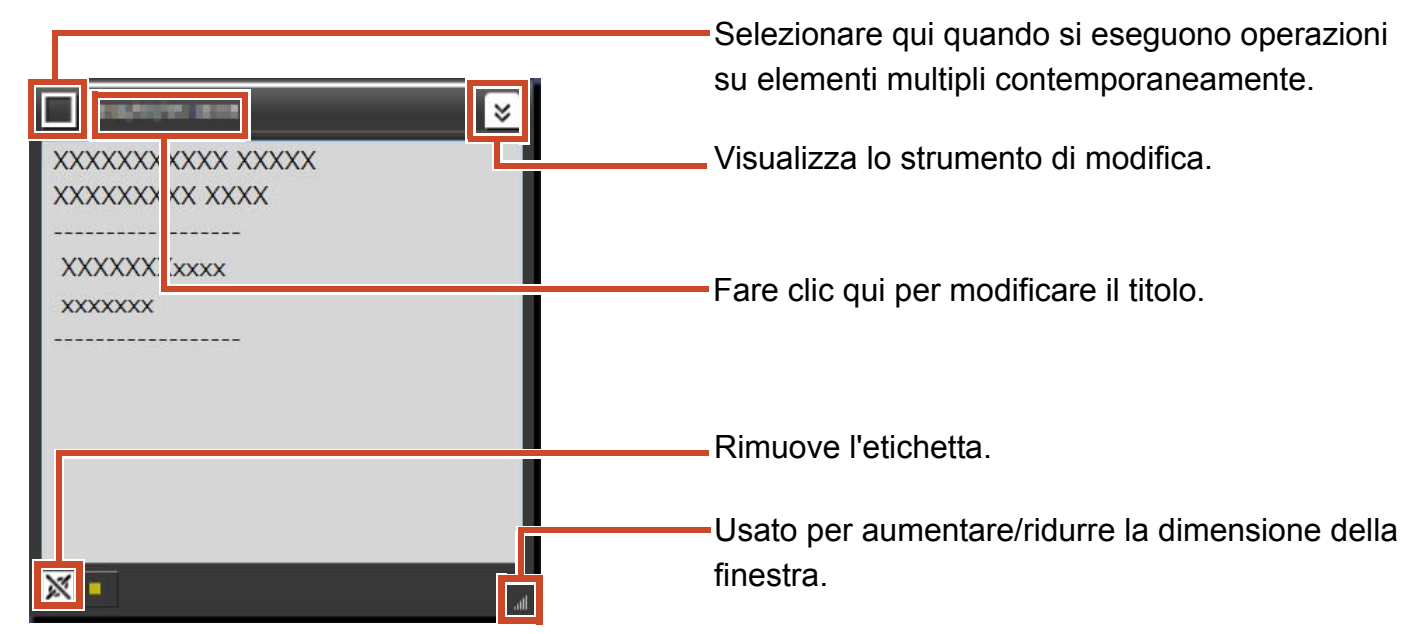

### • File

Quando un file immagine è importato

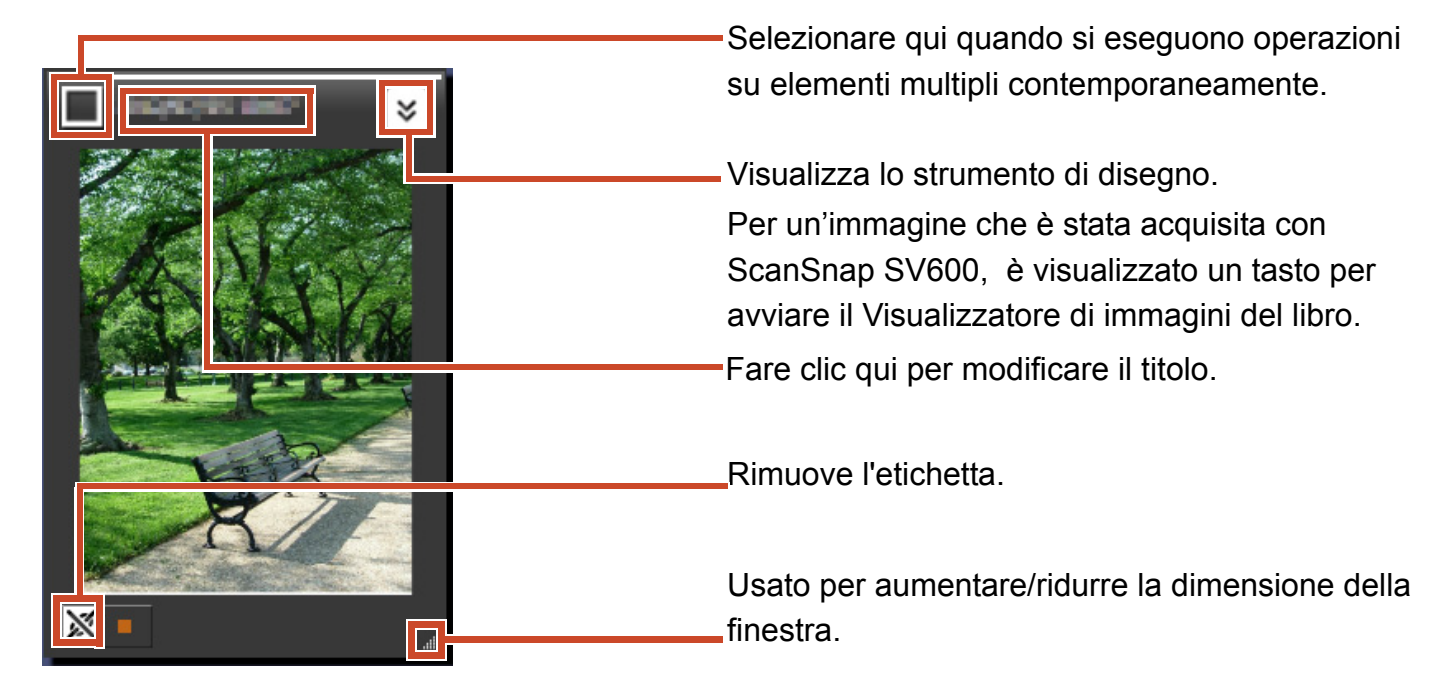

Quando un file in formato PDF è importato da ScanSnap

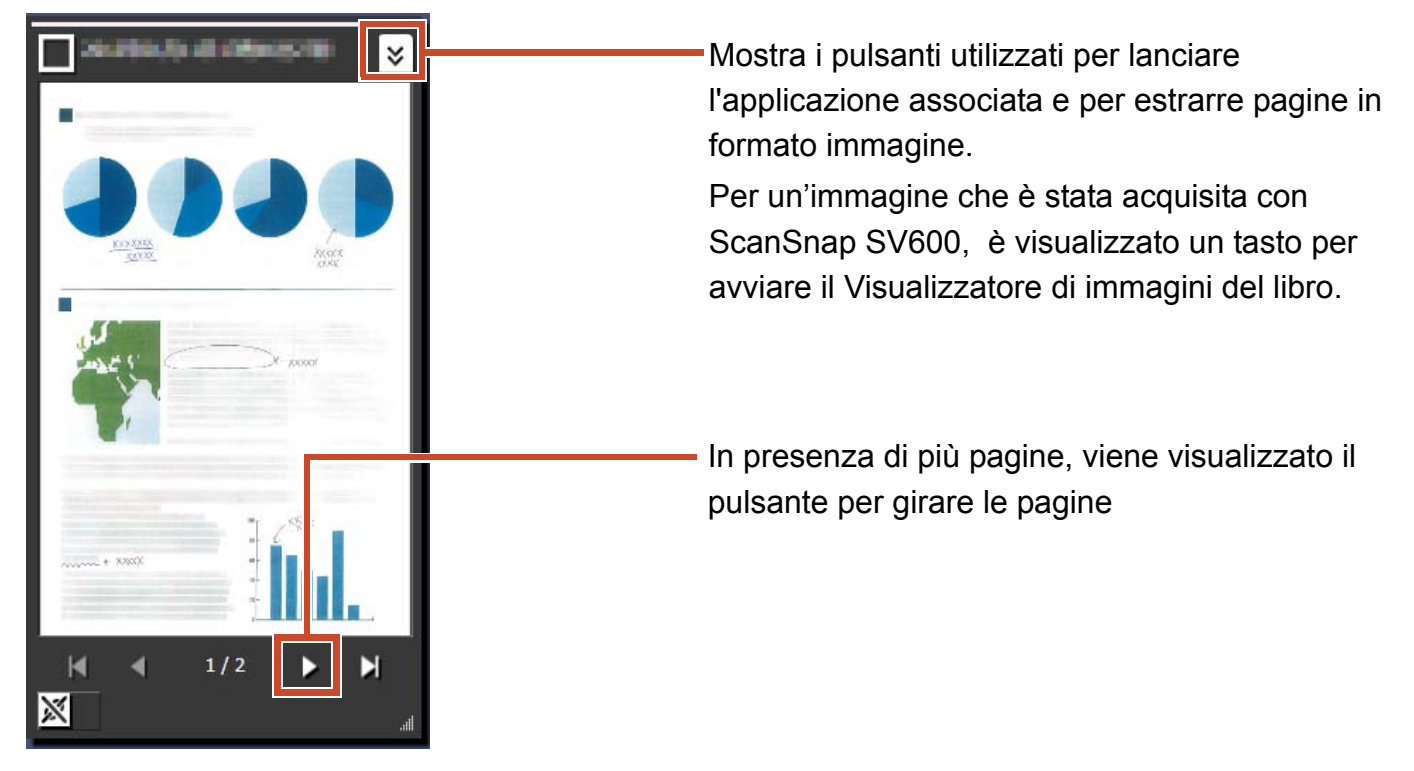

### Quando un documento in formato PDF o un documento Office è importato

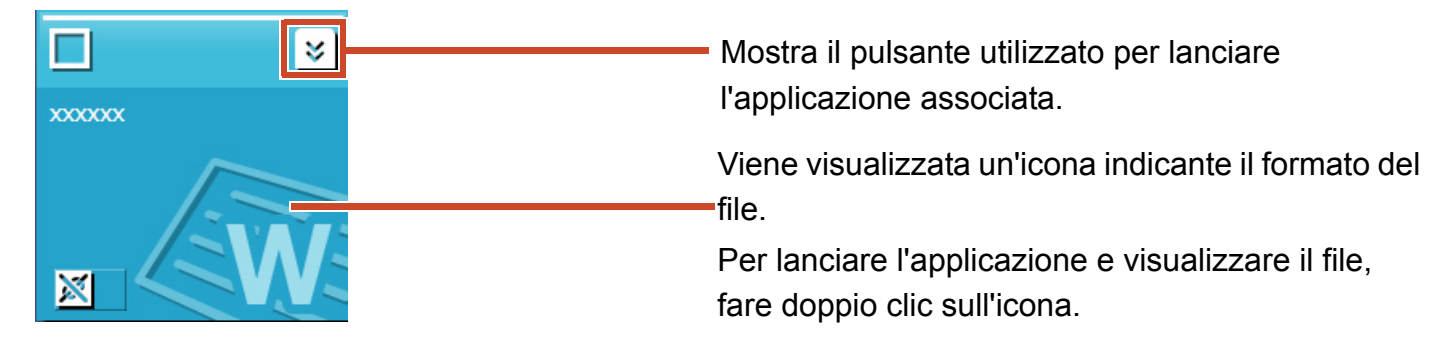

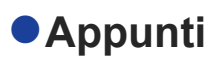

### Modalità di visualizzazione singola

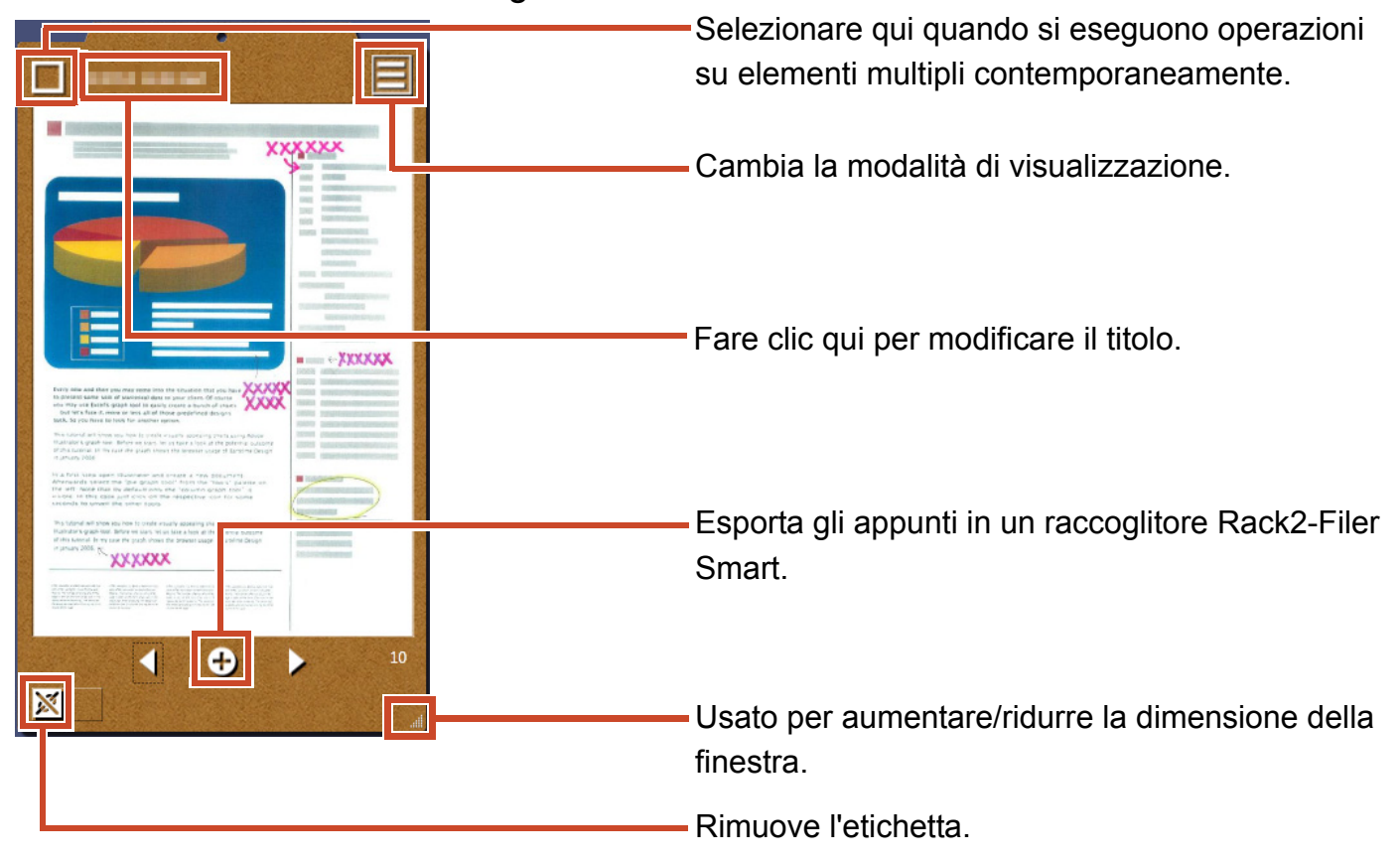

### Modalità di visualizzazione lista

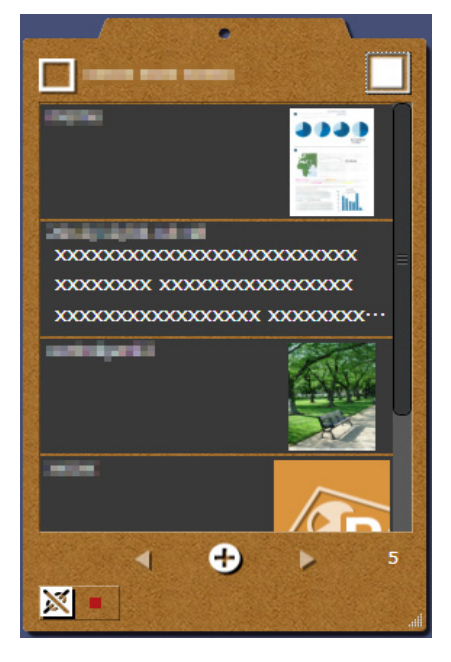

### Installazione/Disinstallazione

Windows<sup>®</sup> 7 viene qui usato come esempio. I nomi dei pulsanti e degli elementi variano in base al SO usato. Fare clic/selezionare ciascun pulsante/elemento di conseguenza.

### Installazione

#### Attenzione:

- Prima dell'installazione, chiudere tutte le applicazioni.
- Accedere come utente con privilegi di amministratore PC.
- Assicurarsi che ci sia una connessione internet.

#### Fasi

- **1.** Inserire il CD-ROM o DVD-ROM di configurazione nell'unità CD-ROM o DVD-ROM.
- 2. Per "Rack2-Filer Smart with Magic Desktop", fare clic sul pulsante [Installa] per [Magic Desktop].
- **3.** Fare clic sul pulsante [Sì] del messaggio che appare.

È scaricata la versione più recente del programma d'installazione Magic Desktop.

4. Fare clic sul pulsante [Installa].

L'installazione si avvia.

5. Installare seguendo le istruzioni delle finestre.

#### Suggerimenti: Installazione su PC senza connessione internet

È installata la versione CD-ROM o DVD-ROM perché non è stato possibile scaricare da Internet il programma d'installazione Magic Desktop. Quando si avvia il prodotto su un computer che dispone di connessione a Internet, il prodotto controlla automaticamente se ci sono aggiornamenti. Se è visualizzata la finestra di aggiornamento, aggiornare il prodotto.

Per i dettagli di ogni versione, consultare il sito di supporto del prodotto (http://www.pfu.fujitsu.com/en/products/magicdesktop/).

### Disinstallazione

#### Attenzione:

Accedere come utente con privilegi di amministratore PC.

### Fasi

**1.** Nel menu [Start] di Windows<sup>®</sup>, selezionare [Pannello di controllo].

Viene visualizzato il Pannello di controllo.

2. Selezionare [Programmi e funzionalità].

Appare la finestra [Programmi e funzionalità].

3. Selezionare "Magic Desktop" dall'elenco del software installato e fare clic su [Disinstalla].

Viene visualizzato un messaggio di conferma.

4. Fare clic sul pulsante [OK].

Magic Desktop viene disinstallato.

# Soluzione dei problemi

Per i dettagli vedere la pagina web di supporto al prodotto (http://www.pfu.fujitsu.com/en/products/ magicdesktop/).

#### Descrizioni presenti in questo manuale

Lo ScanSnap Scanner di immagini a colori (SV600, iX500, S1300i, S1100, S1300, S1500) in questo manuale viene abbreviato in "ScanSnap".

#### Esempi di schermate in questo manuale

- Le schermate dei prodotti Microsoft sono ristampate dietro autorizzazione della Microsoft Corporation.
- Le schermate utilizzate in questo manuale sono quelle di Windows<sup>®</sup> 7.
- In questo manuale, le icone di prodotti di altre società negli esempi di schermate sono oscurate.

#### Marchi

Microsoft, Windows, Windows Vista, Excel e PowerPoint sono marchi di fabbrica o marchi di fabbrica registrati di Microsoft Corporation negli Stati Uniti e in altri Paesi. Word è un prodotto di Microsoft Corporation negli Stati Uniti. ScanSnap, il logo di ScanSnap e Rack2-Filer e Magic Desktop sono marchi di fabbrica o marchi di fabbrica registrati di PFU LIMITED in Giappone. iPad, iPhone e iPod touch sono marchi commerciali di Apple Inc. Android è un marchio di fabbrica o un marcho di fabbrica registrato di Google Inc. I nomi di altre compagnie e di altri prodotti sono marchi di fabbrica o marchi di fabbrica o marchi di fabbrica registrato di Google Inc. I nomi di altre compagnie e di altri prodotti sono marchi di fabbrica o marchi di fabbrica registrati delle rispettive compagnie.

Guida utente Magic Desktop P2WW-3081-02ALZ0 Date di pubblicazione Agosto 2013 Edizione Seconda edizione Pubblicato da PFU LIMITED

I contenuti di questa guida sono soggetti a modifiche senza preavviso.

 PFU LIMITED non si assume alcuna responsabilità per violazioni del copyright di terze parti o di altri diritti causati dall'uso di qualsiasi informazioni presente in questa guida.

 Nessuna parte di questa guida può essere riprodotta in qualsiasi forma senza la previa autorizzazione scritta della PFU LIMITED.